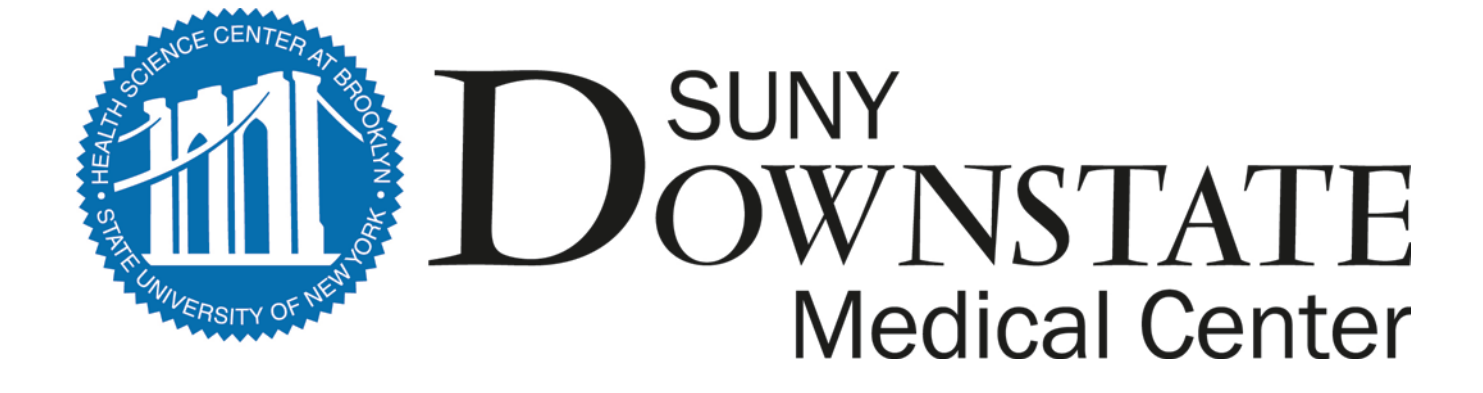

# **Downstate Medical Center's**

## Electronic Time and Attendance Training Module

**Monthly Process for All Employees** 

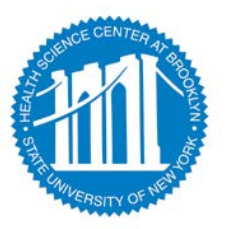

# OVERVIEW OF THE MONTHLY PROCESS - ALL EMPLOYEES

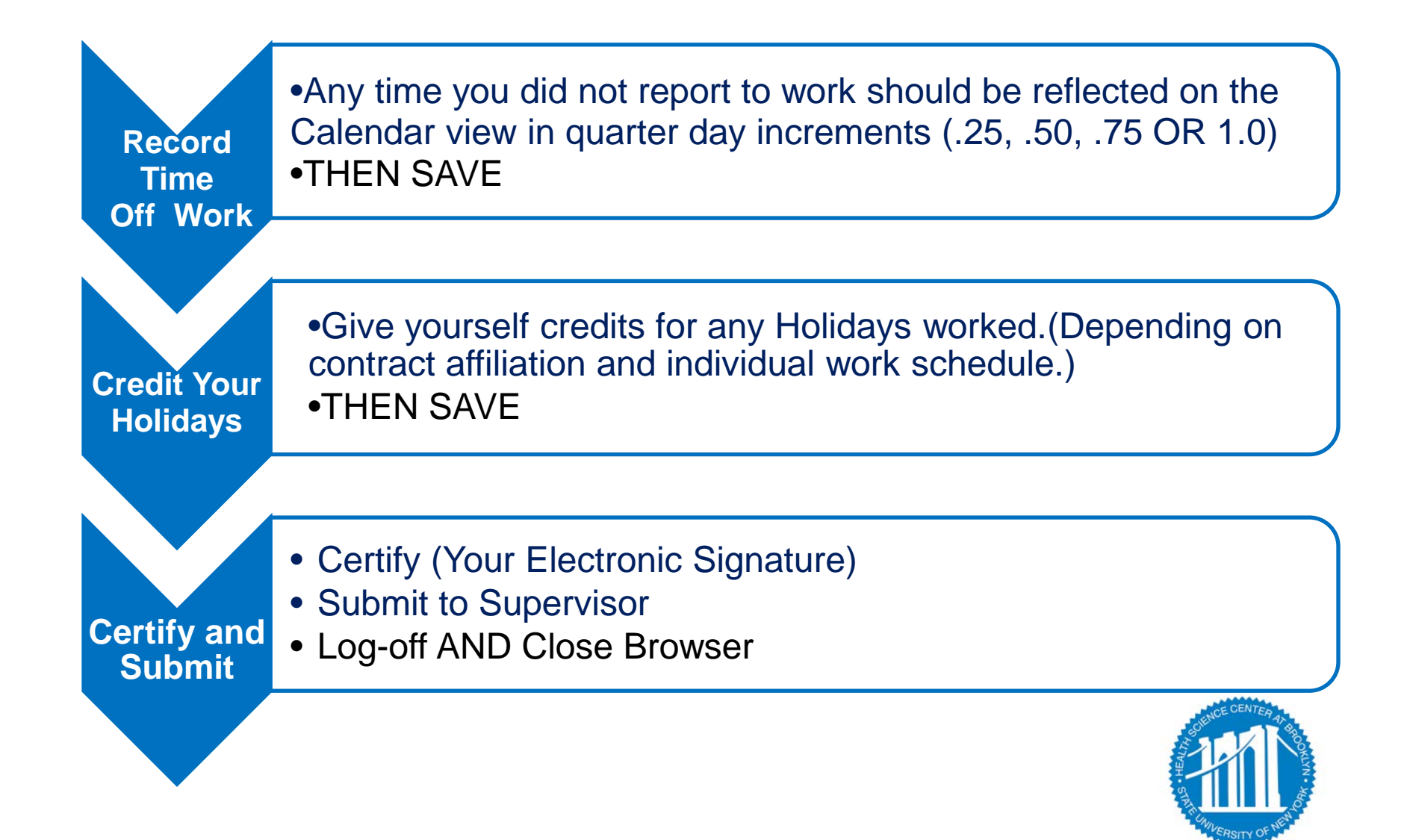

### ACCESS TO SUNY HR WILL BE FOUND AT:

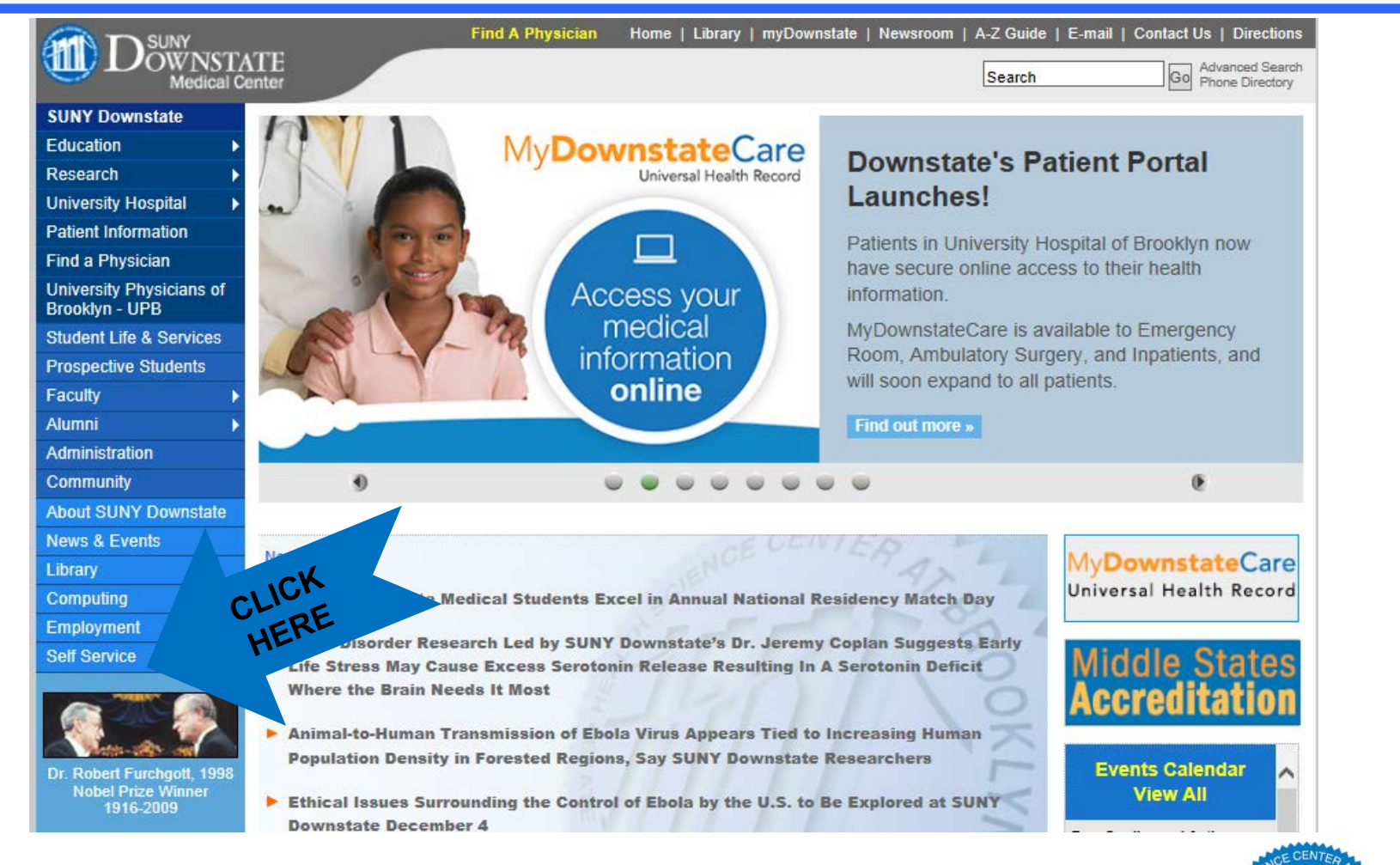

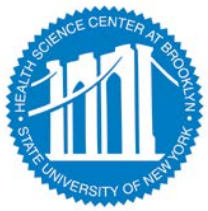

### **RECOVER YOUR SUNY ID:**

Home > Self Service

#### SUNY Downstate Medical Center

#### **Human Resources Self Service**

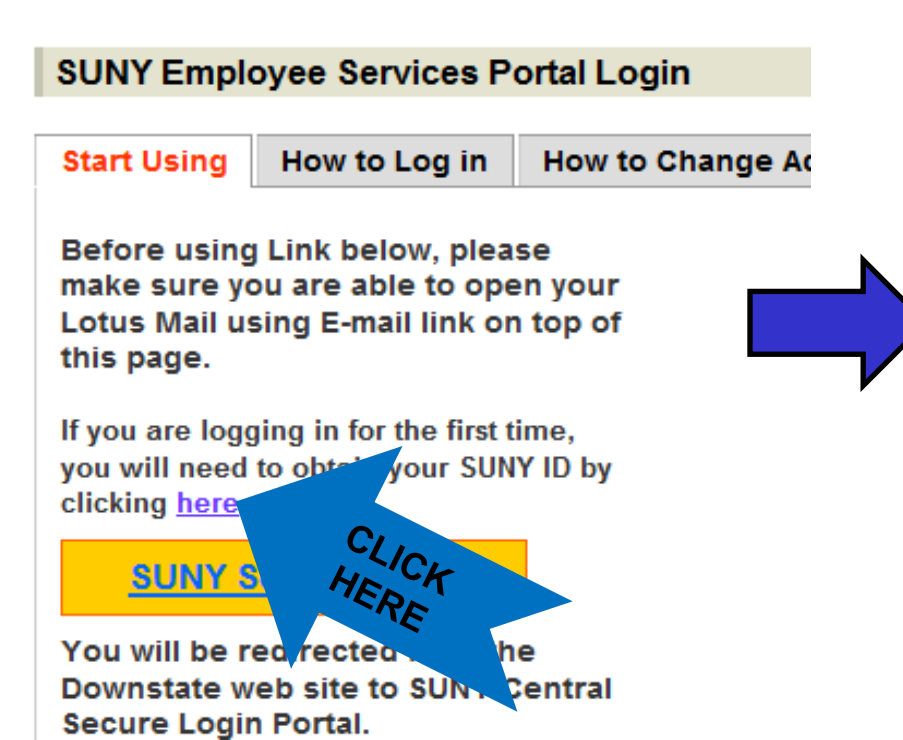

| Please Enter:                  | fill in all fields      |
|--------------------------------|-------------------------|
| Your LAST NAME                 |                         |
| SSN LAST 4 digits              |                         |
| DAY of the month you were born |                         |
| Name of a person who =>        | approves your Timesheet |
| Last Name                      |                         |
| First Name                     |                         |

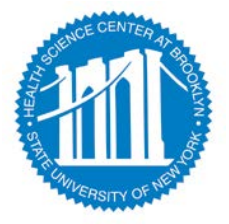

### ACCESS TO SUNY HR WILL BE FOUND AT:

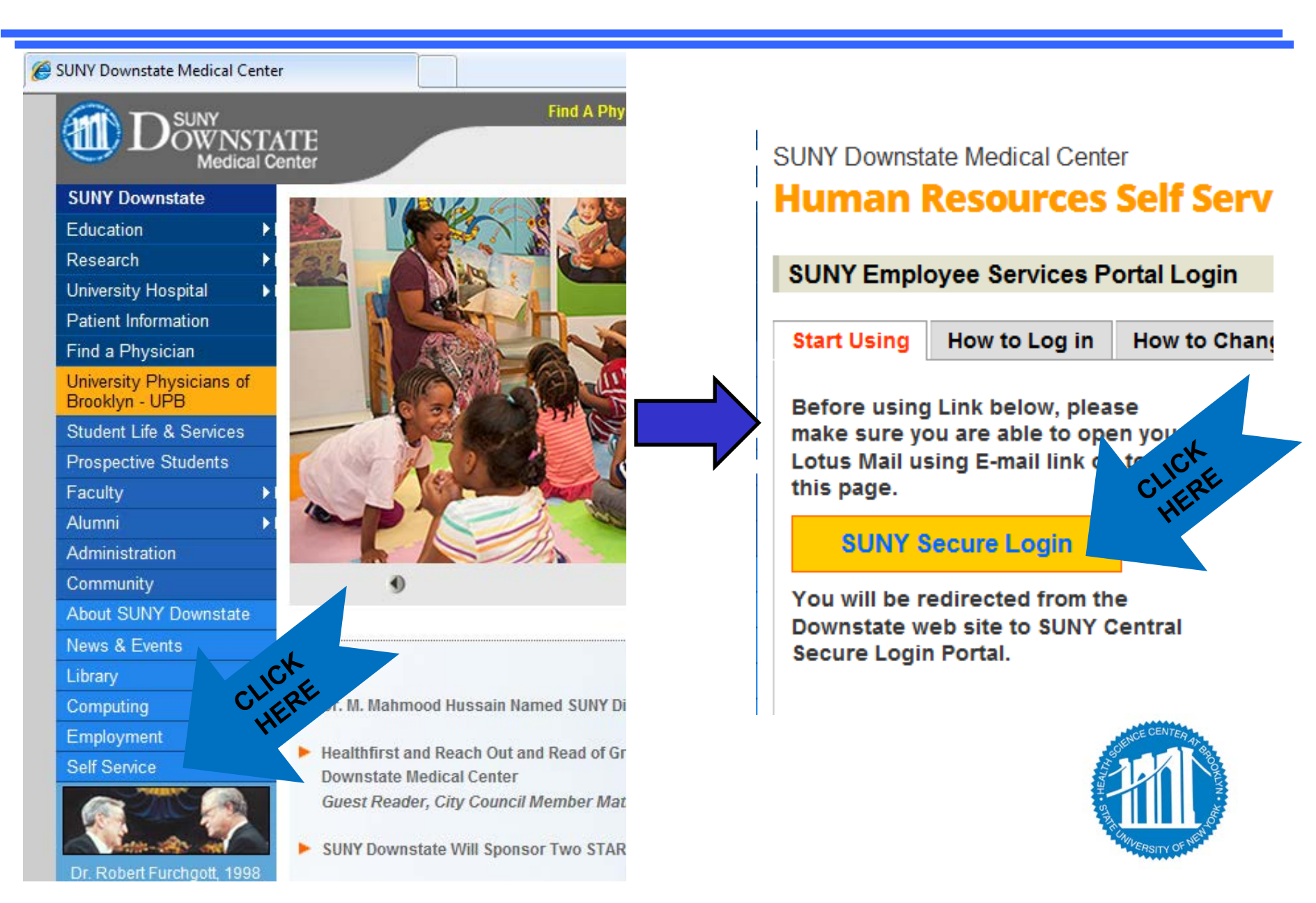

### ACCESS TO SUNY HR WILL BE FOUND AT:

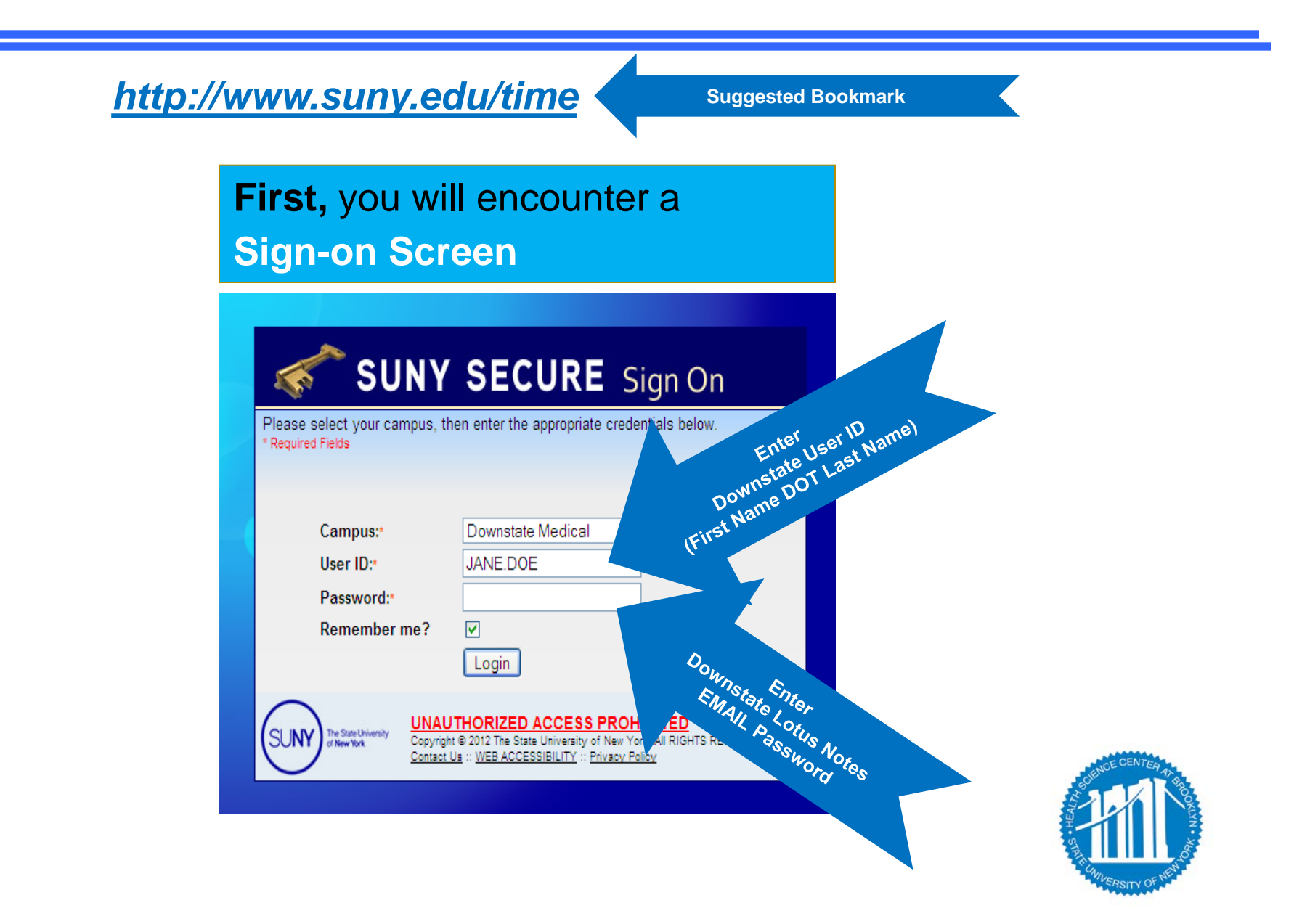

### CLICK ON THE "HUMAN RESOURCES SYSTEMS" TAB

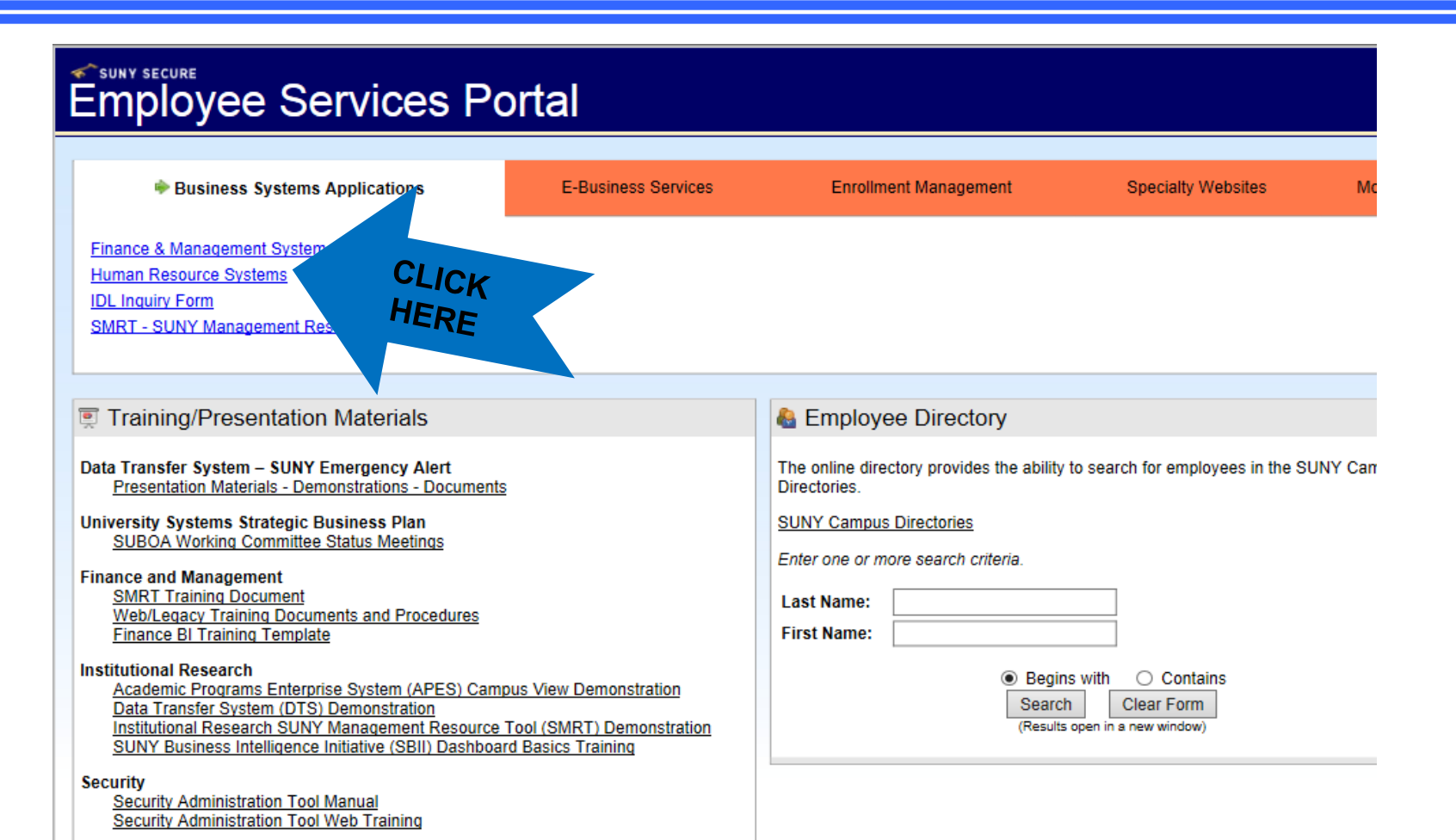

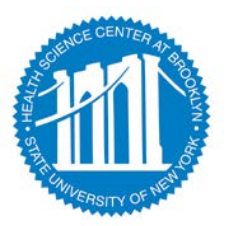

### TO ENTER, CLICK ON THE "TIME AND ATTENDANCE" TAB

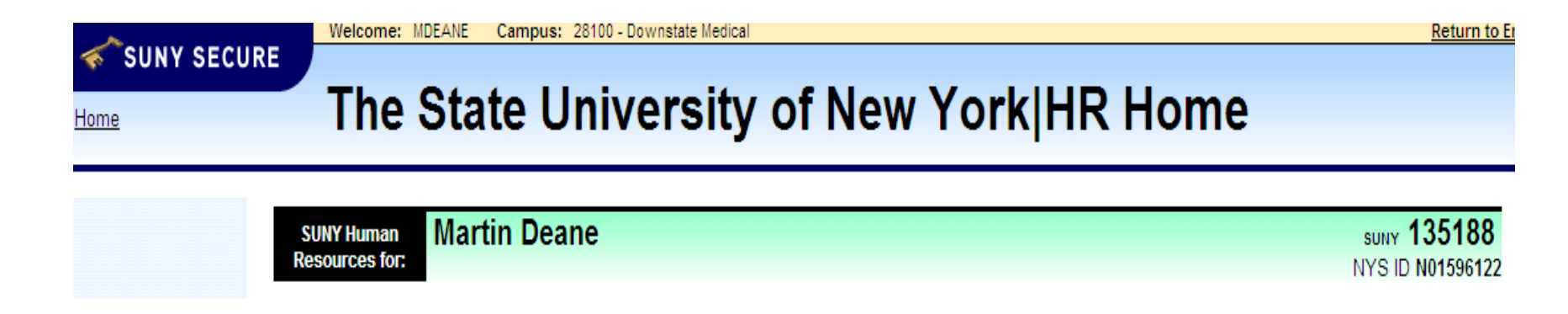

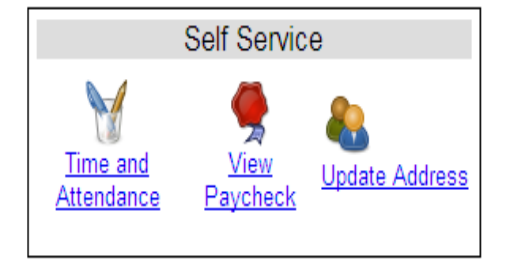

Notifications

- Your pay stub can be viewed through the "View Paycheck" feature as of the Monday preceding pay day.
- You address can also be updated through this feature.

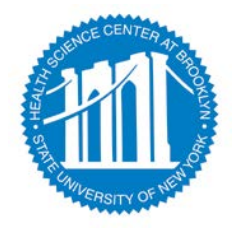

### SUNY HR SECYRE SIGN-ON SCREEN

- Next, you may come to a
- One-time Security Screen

### **Security Questions**

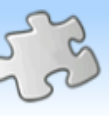

#### Vorkflow

Finance Human Resources

## In order to ensure your identity matches your information before being allowed to access personal data, we require that the following questions be answered:

Please contact your Human Resources office with any questions regarding the information required below.

| irst Name                                                                |  |
|--------------------------------------------------------------------------|--|
| ast Name                                                                 |  |
| UNY ID(not your SSN, ID provided by HR)                                  |  |
| ate of Birth (in MM/DD/YYYY format)                                      |  |
| lser Name                                                                |  |
| certify that the above is my correct personal identification information |  |
| Submit Answers                                                           |  |

For security reasons your sign-in may be different the first time you enter the Time and Attendance System - view use the SUNY ID provided by HR for the third question.

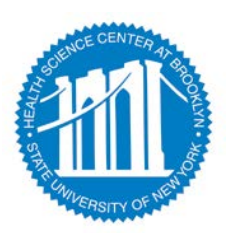

### CLICK ON THE "TIME AND ATTENDANCE" TAB AGAIN

| <u>~</u>                    | Welcome: MDEANE Campus: 28100 - HSC AT BROOKLYN |                            | Return to Employee Portal   | Sign Off  |
|-----------------------------|-------------------------------------------------|----------------------------|-----------------------------|-----------|
| SUNY SECURE                 |                                                 |                            |                             |           |
| Harris                      | Time & Attendance System                        | า                          |                             |           |
| Home                        |                                                 | •                          |                             |           |
|                             |                                                 |                            |                             | 50.00.011 |
| Menu                        | <b>21</b> .0.11                                 |                            | Monday, March 10, 2014 • 12 | :58:26 PM |
|                             | TAS Home                                        |                            |                             |           |
| Name: Martin J Deane        | Suny ID:                                        | 135188                     |                             |           |
|                             | Local Can                                       | ipus ID:                   |                             |           |
|                             |                                                 |                            |                             |           |
| Employment Dates            |                                                 |                            |                             |           |
| Employment Roles            |                                                 |                            |                             |           |
| Status                      | Role Type                                       |                            | Effective Dates             |           |
| <ul> <li>Current</li> </ul> | Regular State Employee                          | 12/06/2004 - [No End Date] |                             |           |
|                             | Displaying single result.                       |                            |                             |           |
| Time and Attendance         |                                                 |                            |                             |           |
|                             |                                                 |                            |                             |           |
| C                           |                                                 |                            |                             |           |
| HI LO                       |                                                 |                            |                             |           |
| CR                          |                                                 |                            |                             |           |
|                             |                                                 |                            |                             |           |
|                             |                                                 |                            |                             |           |
|                             |                                                 |                            |                             |           |
|                             |                                                 |                            |                             |           |

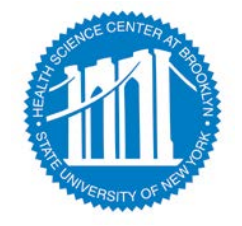

### NEXT, SELECT MONTH(ACCRUAL PERIOD)

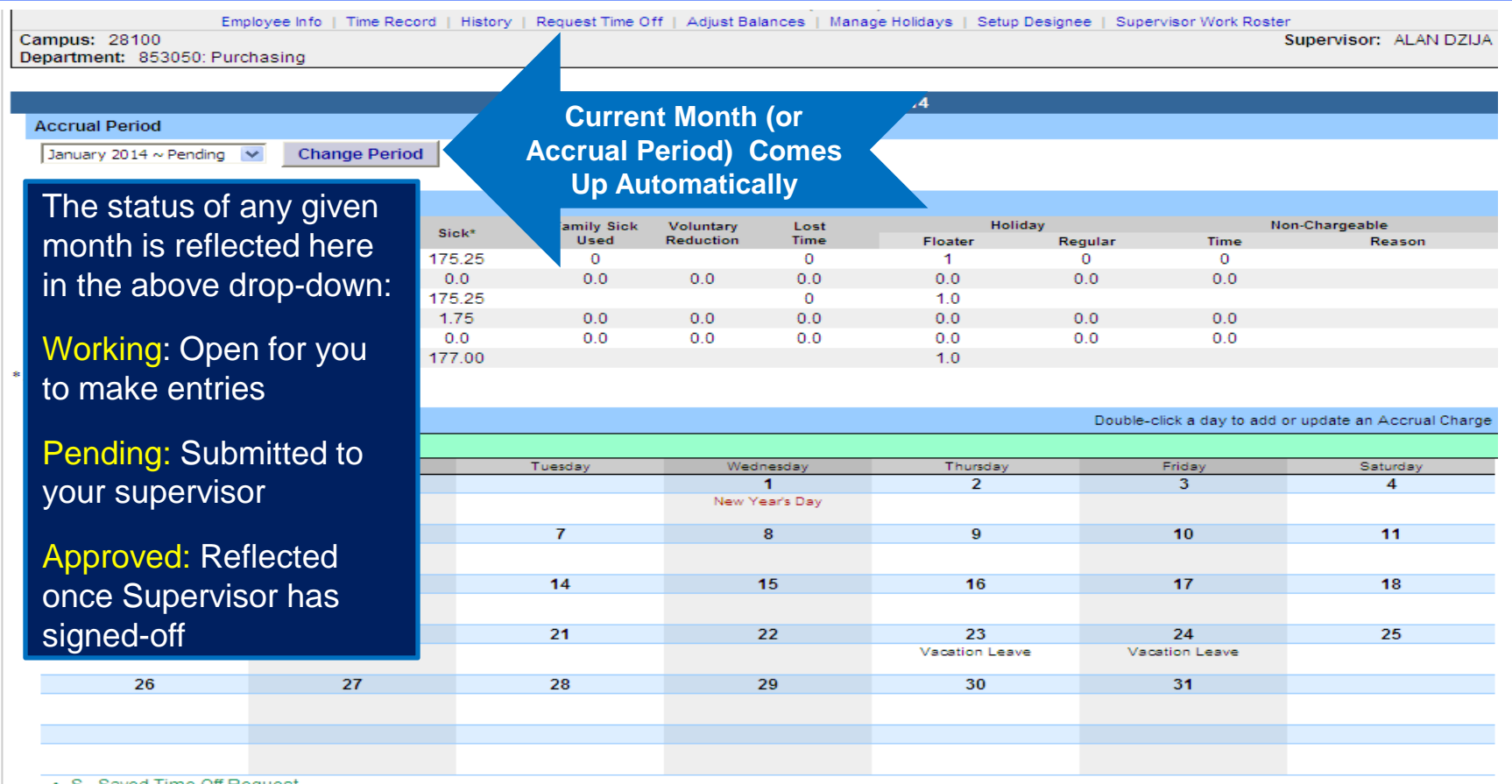

S - Saved Time Off Request.

P - Pending Time Off Request.
 A - Approved Time Off Request.

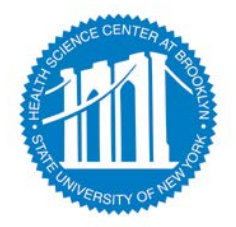

### A FEW NOTES ABOUT ACCRUAL BALANCES

| A    | ccrual Period                   |              |           |              |           |       |         |                      |        |               |               |                |
|------|---------------------------------|--------------|-----------|--------------|-----------|-------|---------|----------------------|--------|---------------|---------------|----------------|
|      | January 2014 ~ Pending 🛛 💌      | Change Perio | d         |              |           |       |         |                      |        |               |               |                |
|      |                                 |              |           |              |           |       |         |                      |        |               |               |                |
| A    | ccrual Balances                 |              |           |              |           |       |         |                      |        |               |               |                |
|      |                                 |              |           | Family Sick  | Voluntary |       | Lost    | Holi                 | day    |               | Non-C         | hargeable      |
|      | Name                            | Vacation     | Sick*     | Used         | Reduction | 1     | Time    | Floater              | Regula | ar            | Time          | Reason         |
|      | Beginning                       | 32.25        | 175.25    | 0            |           |       | 0       | 1                    | 0      |               | 0             |                |
|      | Charged                         | 2.0          | 0.0       | 0.0          | 0.0       |       | 0.0     | 0.0                  | 0.0    |               | 0.0           |                |
|      | Sub-Total                       | 30.25        | 175.25    |              |           |       | 0       | 1.0                  |        |               |               |                |
|      | Earned                          | 2.75         | 1.75      | 0.0          | 0.0       |       | 0.0     | 0.0                  | 0.0    |               | 0.0           |                |
|      | Adjustments                     | 0.0          | 0.0       | <u>~ 0</u>   | 0.0       |       | 0.0     | <u>9-9</u>           | 0.0    |               | 0.0           |                |
|      | Ending                          | 33.00        | 177.00    |              |           |       |         |                      |        |               |               |                |
| * In | cludes family sick leave balanc | e            |           |              |           |       |         |                      |        |               |               |                |
|      |                                 |              |           |              |           |       |         |                      |        |               |               |                |
| Т    | ïme Charged                     |              |           |              |           |       |         |                      | D      | ouble-click a | day to add or | Accrual Charge |
|      | January 2014                    |              |           |              |           |       |         |                      |        |               |               |                |
|      | Sunday                          | Monday       |           | Ти           | We        | dnesd | ву      | jay                  |        | Frida         | У             | turday         |
|      |                                 |              |           |              |           | 1     |         |                      |        | 3             |               | 4              |
|      |                                 |              | 30 da     | avs contra   | actual    | ear's |         |                      |        |               |               |                |
|      | 5                               | 6            | Eon       | aily Sick L  |           | 8     |         |                      |        | 10            | Non-C         | hargeable      |
|      | 0                               |              | Ган       | IIIIY SICK L | eave      | -     |         |                      |        |               |               | inal geable    |
|      |                                 |              | Т         | racked He    | re,       |       |         |                      |        |               | Time          | (Such as       |
|      | 12                              | 13           | Dedu      | icted from   | Sick      | 15    | Floater | <sup>r</sup> PLUS Re | gular  | 17            | confer        | ences iurv     |
|      |                                 |              | Deut      |              | OICK.     |       |         | FQUALS               |        |               |               |                |
|      | 10                              | 20           | Fam       | ily Sick ch  | arges     | 22    | Varia   |                      |        | 24            | auty          | , ott-site     |
|      | 13                              | 20           | relate    | e to the m   | edical    | ~~    | Your    | Holiday I            |        | Vacation      | meet          | inas. etc.)    |
|      |                                 |              | - Forcett |              | formili   |       |         |                      |        |               | Tracke        | d Horo Not     |
|      | 26                              | 27           | care      | or a direct  | Tamily    | 29    |         |                      |        | 31            | Hacke         | u nere, Not    |
|      |                                 |              |           | member.      |           |       |         |                      |        |               | De            | ducted         |
|      |                                 |              |           |              |           |       |         |                      |        |               |               |                |
|      |                                 |              |           |              |           | _     |         |                      |        |               |               |                |

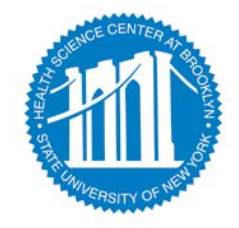

### **ENTER CHARGES** FOR VACATION, SICK, OR OTHER. THEN SAVE!

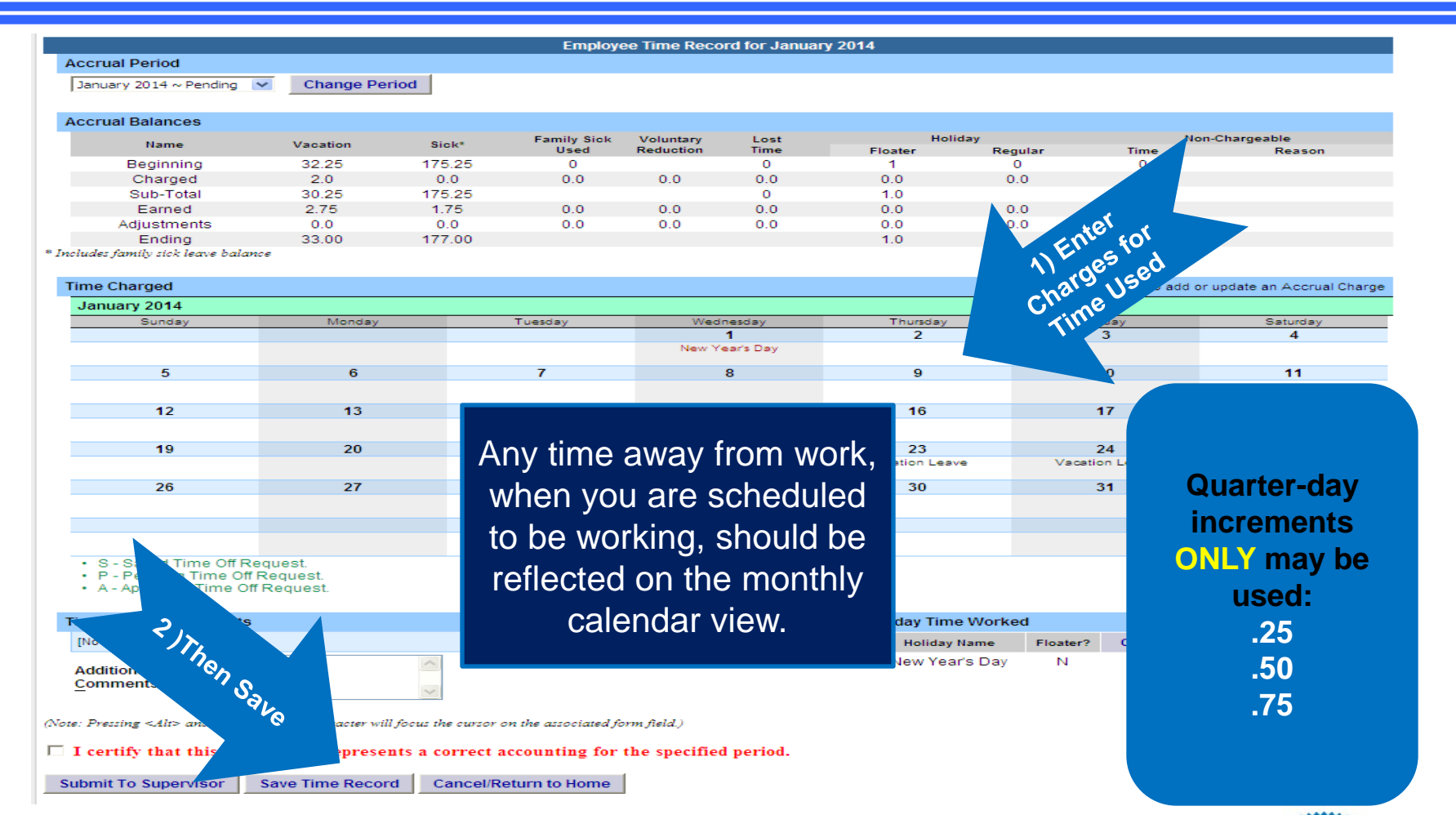

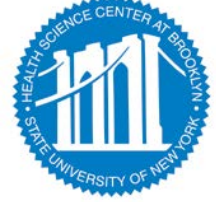

# A) VIEW OF SUB-MENU PRODUCED BY CLICKING ON INDIVIDUAL CALENDAR DATES –

| Single Day Leave                                                       | Time R                              | ecord Posting CHANGE to Show Multi Day             |
|------------------------------------------------------------------------|-------------------------------------|----------------------------------------------------|
| From Date:                                                             | 01/21/2014                          | MULTI-DAY                                          |
| Vacation:                                                              | 0                                   | VIEW                                               |
| Sick:                                                                  | 0                                   |                                                    |
| Family Sick: SINGLE DAY                                                | 0                                   |                                                    |
| Holiday:                                                               | ,                                   |                                                    |
| Floater:                                                               |                                     |                                                    |
| -<br>Voluntary Work Reduction:                                         | 0                                   |                                                    |
| Deficit Reduction:                                                     | 0                                   |                                                    |
| –<br>Los <u>t</u> Time:                                                | 0                                   |                                                    |
| -<br>Military Leave:                                                   | 0                                   | Single Day Entry: Best used for absences of 1 day  |
| -<br>Non-Chargeable:                                                   | 0                                   | or less (.25, .50, or .75)                         |
| –<br>Non-Chargeable Type:                                              | Administrative Leave                |                                                    |
| Adjustment Reason:                                                     | Select                              | Multi-Day Entry: Best used for absences of two or  |
| Comments (r):                                                          |                                     | more days, for the same reason code and within the |
|                                                                        |                                     | Same month.                                        |
| te: Pressine <alt> and an underlined character will focus the cu</alt> | rsor on the associated form field.) |                                                    |

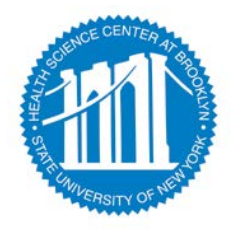

# *B) VIEW OF SUB-MENU PRODUCED BY CLICKING ON INDIVIDUAL CALENDAR DATES –*

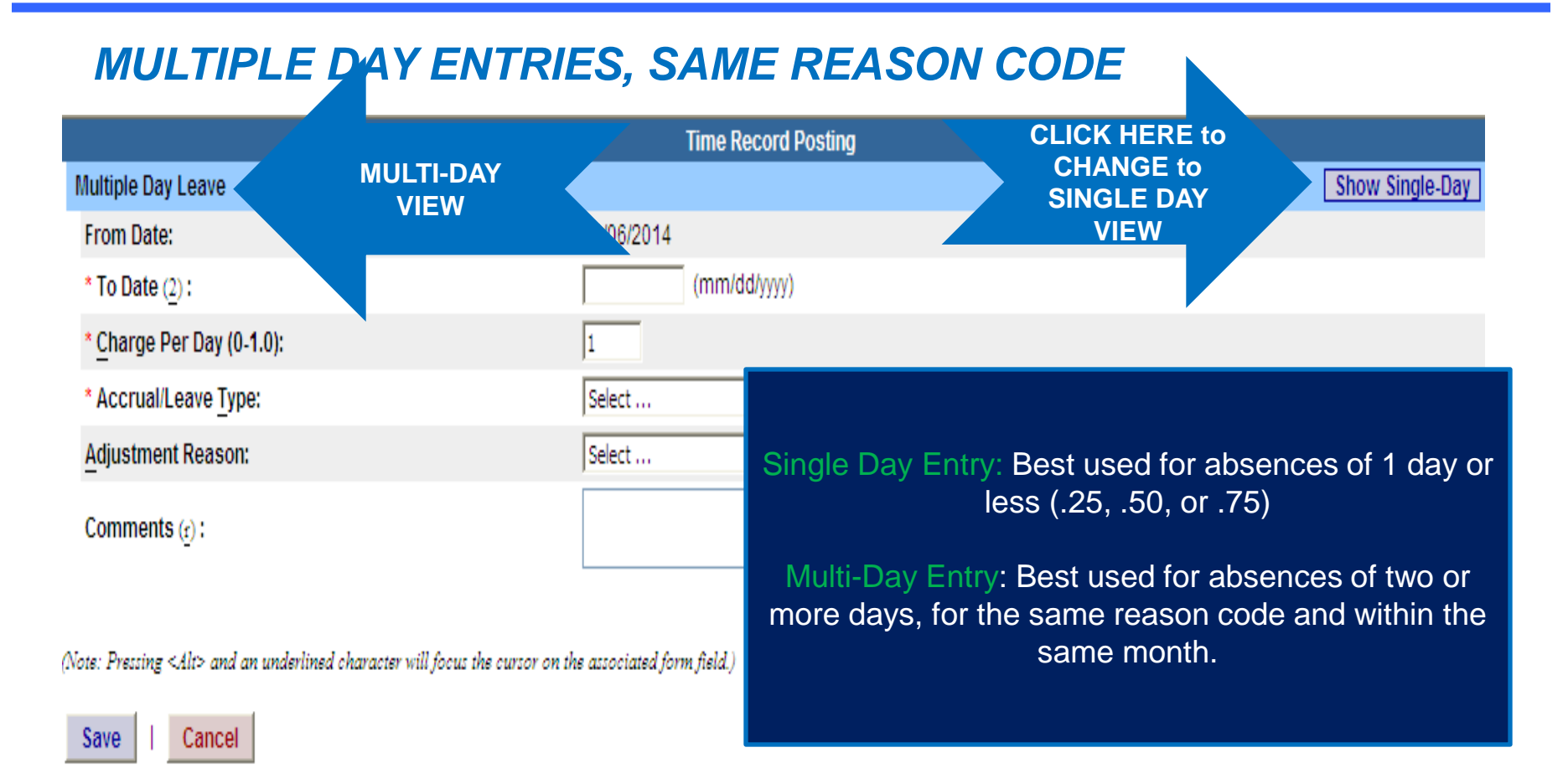

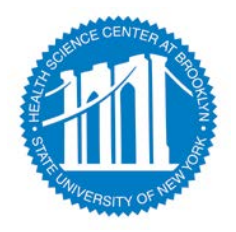

### ENTER CREDITS FOR ANY HOLIDAYS WORKED-

# IF YOU DID NOT WORK THE HOLIDAY, NO ACTION IS REQUIRED THEN SAVE!

|                                                                                                    |                 |                     | Employee Time Record        | for January 2014 |              |              |                        |                                         |
|----------------------------------------------------------------------------------------------------|-----------------|---------------------|-----------------------------|------------------|--------------|--------------|------------------------|-----------------------------------------|
| Accrual Period                                                                                                    |                 |                     |                             |                  |              |              |                        |                                         |
| January 2014 ~ Pending 🛛 💙                                                                                                    | Change Per      | iod                 |                             |                  |              |              |                        |                                         |
|                                                                                                    |                 |                     |                             |                  |              |              |                        |                                         |
| Accrual Balances                                                                                                    |                 |                     | Family Sick Voluntary       | Lost             | Holiday      |              | Non-Charo              | eable                                   |
| Name                                                                                                    | Vacation        | Sick*               | Paniny Sick Voluntary       | Time             |              | egular       | Time                   | Reason                                  |
| Beginning                                                                                                    | 32.25           | 175.25              |                             |                  |              | 0            | 0                      |                                         |
| Sub-Total                                                                                                    | 30.25           | 175.25              | The system of               | oes not          |              | 0.0          | 0.0                    |                                         |
| Earned                                                                                                    | 2.75            | 1.75                |                             |                  |              | 0.0          | 0.0                    |                                         |
| Adjustments                                                                                                    | 0.0             | 0.0                 | automatically               | enter Holiday    | /            | 0.0          | 0.0                    |                                         |
| ending<br>cludes family sick leave balance                                                                                                    | 33.00           | 177.00              | aatomatioany                | Cifici Fiolida   | y 🛛          |              |                        |                                         |
|                                                                                                    |                 |                     | credite If voi              | I work a Hol     | idav         |              |                        |                                         |
| Time Charged                                                                                                    |                 |                     |                             |                  | luay         | Double-click | a day to add or update | e an Accrual Charge                     |
| January 2014                                                                                                    | <u> </u>        |                     | 🗕 nlease enter t            | the accrual a    | nd           |              | •                      |                                         |
| Sunday                                                                                                    | Monday          |                     |                             | ine accidar a    |              | Frie         | day<br>3               | 4                                       |
|                                                                                                    |                 |                     | then $(SA)/F$ "             |                  |              |              |                        |                                         |
| 5                                                                                                    | 6               |                     |                             |                  |              | 1            | 0                      | 11                                      |
|                                                                                                    |                 |                     |                             |                  |              |              |                        |                                         |
| 12                                                                                                    | 13              |                     | 1                           |                  |              | 1            | 7                      | 18                                      |
|                                                                                                    |                 |                     |                             | Il time onter    | 6A 33        |              |                        |                                         |
| 19                                                                                                    | 20              |                     | 2 (AS a rule. Fu            |                  | Ι,           | 2            | 4                      | 25 15 1                                 |
|                                                                                                    |                 |                     | Dort time is d              | an and ant an    | work         | Vacatio      | n Leave                | 559                                     |
| 2,6                                                                                                    | 27              |                     | <sup>2</sup> Part-time is d | ependent on      | WOIK         | 3            | 1                      | 4, 8,4                                  |
|                                                                                                    |                 |                     | المعرب والبرام والمرا       |                  |              |              |                        | ~~~~~~~~~~~~~~~~~~~~~~~~~~~~~~~~~~~~~~~ |
|                                                                                                    |                 |                     | schedule and                | /or percentac    | je or        |              |                        | 450                                     |
|                                                                                                    |                 |                     | Charles and a set A         |                  |              |              |                        | 082                                     |
| The automatic and a second second sec | iest.<br>quest. |                     | time worked.)               |                  |              |              |                        | × 1                                     |
|                                                                                                    | equest.         |                     | /                           |                  |              |              |                        |                                         |
|                                                                                                    |                 |                     |                             | Helida           | w Time Work  | ad.          |                        |                                         |
|                                                                                                    |                 |                     |                             | Holida           | ly line work | Elector?     | Observed Date          | Earned Amount                           |
| S.                                                                                                    |                 |                     |                             | Ne               | w Year's Day | N            | 01/01/2014             |                                         |
| Additional                                                                                                    |                 |                     |                             | 140              | w rears bay  |              | 01/01/2014             | 0                                       |
|                                                                                                    | <u> </u>        | ~                   |                             |                  |              |              |                        |                                         |
| te: Pressing <alt> and a</alt>                                                                                                    | racter will     | focus the cursor on | the associated form field.) |                  |              |              |                        |                                         |
| I certify that t                                                                                                    | epreser         | its a correct acc   | counting for the specified  | period.          |              |              |                        |                                         |
| Submit To Supopulsor                                                                                                    |                 | d Cancel/Ret        | in to Home                  |                  |              |              |                        |                                         |

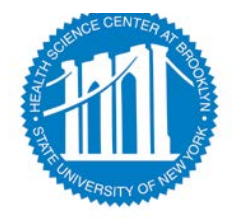

### ABOUT "TIME RECORD COMMENTS"

|                                                                            |              |        | Employ              | ee Time Rec            | ord for Janua | гу 2014  |                  |              |                      |
|----------------------------------------------------------------------------|--------------|--------|---------------------|------------------------|---------------|----------|------------------|--------------|----------------------|
| Accrual Period                                                             |              |        |                     |                        |               |          |                  |              |                      |
| January 2014 ~ Pending 💙                                                   | Change Per   | riod   |                     |                        |               |          |                  |              |                      |
| Accrual Balances                                                           |              |        |                     |                        |               |          |                  |              |                      |
| Name                                                                       | Vacation     | Sick*  | Family Sick<br>Used | Voluntary<br>Reduction | Lost<br>Time  | Floater  | liday<br>Regular | Non-<br>Time | Chargeable<br>Reason |
| Beginning                                                                  | 32.25        | 175.25 | 0                   |                        | <u>^</u>      | 4        | ^                |              |                      |
| Charged                                                                    | 2.0          | 0.0    | 0.0                 | 0.0                    |               |          |                  |              |                      |
| Sub-Total                                                                  | 30.25        | 175.25 |                     |                        |               |          |                  |              |                      |
| Earned                                                                     | 2.75         | 1.75   | 0.0                 |                        |               |          |                  |              |                      |
| Adjustments                                                                | 0.0          | 0.0    | 0.0                 |                        |               |          |                  |              |                      |
| Ending                                                                     | 33.00        | 177.00 |                     |                        | -             |          |                  |              |                      |
| cludes family sick leave balance                                           |              |        |                     |                        | Part I        | mers:    | Use this         | box to       |                      |
| Time Charged                                                               |              |        |                     |                        | indica        | ate vour | set sche         | edule.       | an Accrual Charg     |
| January 2014                                                               |              |        |                     |                        | /             |          |                  |              |                      |
| Sunday                                                                     | Monday       |        | Tuesday             |                        | (Mand         | atorv to | r calcula        | ition of     | Saturday             |
|                                                                            |              |        |                     |                        | (             |          |                  |              | 4                    |
|                                                                            |              |        |                     |                        | r             | nolidavs | earned           |              |                      |
| 5                                                                          | 6            |        | 7                   |                        |               | ionaayo  | Carrioan         | /            | 11                   |
|                                                                            |              |        |                     |                        |               |          |                  |              |                      |
|                                                                            |              |        |                     |                        |               |          |                  |              |                      |
| 12                                                                         | 13           |        | 14                  | _                      | All Em        | nlovaa   | - lleat          | hie hov      | 18                   |
|                                                                            |              |        |                     | <b>_</b>               |               | picyces  | - 030 l          |              |                      |
| 19                                                                         | 20           |        | 21                  | ŧ/                     | o india       | ato any  | itome ve         | u'd liko     | 25                   |
|                                                                            |              |        |                     |                        | JIIIUIC       | ale any  | пеніз ус         |              |                      |
|                                                                            |              |        |                     |                        | a a t a d     |          | roord f          |              |                      |
| 26                                                                         | 27           |        | 28                  | -                      | notea         | on your  | record           | or your      |                      |
|                                                                            |              |        |                     |                        |               |          | 6                | 1.           |                      |
|                                                                            |              |        |                     |                        | sur           | Dervisor | or for au        | Jait         |                      |
|                                                                            |              |        |                     |                        |               |          |                  |              |                      |
| O On a d Time Of D                                                         |              |        |                     | – D                    | urbos         | es. (Exa | mples m          | hight be     |                      |
| <ul> <li>S - Saved Time Off Reg</li> <li>P - Ponding Time Off P</li> </ul> | a lost       |        |                     | F                      |               | (        |                  |              |                      |
| A - Approved Time Off R                                                    | equest.      |        |                     |                        | Advoc         | acy Dav  | Confer           | ences        |                      |
|                                                                            |              |        |                     |                        |               | aby Duy  |                  | 011000;      |                      |
| Time Record Comments                                                       |              |        |                     |                        | Dent          | al Annoi | ntments          | etc)         |                      |
| No Commonto 1                                                              |              |        |                     |                        | Borne         |          |                  | ,,           | -                    |
| [No comments.]                                                             |              |        |                     |                        |               |          |                  |              | Earned Amount        |
| Additional                                                                 | le of PT mon | thly   |                     |                        |               |          |                  |              | 0                    |
| Comments:                                                                  |              | uny    |                     |                        |               |          |                  |              |                      |
| entry:                                                                     | 90% M-F      | ~      |                     |                        |               |          |                  |              |                      |

(Note: Pressing <Alt> and an underlined character will focus the cursor on the associated form field.)

 $\square$  I certify that this time report represents a correct accounting for the specified period.

Submit To Supervisor Save Time Record Cancel/Return to Home

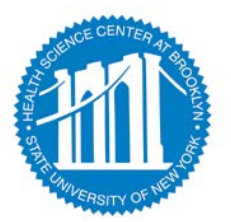

### LAST STEPS:

### **REVIEW ENTRIES FOR ACCURACY, CERTIFY (SIGN),** AND LASTLY, **SUBMIT TO SUPERVISOR.**

|              | Employee Time Record for January 2014                                                                        |                           |        |                     |               |                                                             |                                            |                                     |                                                  |                                        |  |
|--------------|----------------------------------------------------------------------------------------------------|---------------------------|--------|---------------------|---------------|-------------------------------------------------------------|--------------------------------------------|-------------------------------------|--------------------------------------------------|----------------------------------------|--|
|              | Accrual Period                                                                                               |                           |        |                     |               |                                                             |                                            |                                     |                                                  |                                        |  |
|              | January 2014 ~ Pending 💟                                                                                     | Change Period             | d      |                     |               |                                                             |                                            |                                     |                                                  |                                        |  |
|              |                                                                                                    |                           |        |                     |               |                                                             |                                            |                                     |                                                  |                                        |  |
|              | Accrual Balances                                                                                             |                           |        |                     |               |                                                             |                                            |                                     |                                                  |                                        |  |
|              | Name                                                                                                    | Vacation                  | Sick*  | Family Sick         | Voluntary     | Lost                                                        | Holid                                      | ay                                  | Time                                             | Non-Chargeable<br>Reason               |  |
|              | Beginning                                                                                                    | 32.25                     | 175.25 | 0                   | Reduction     | 0                                                           | 1                                          | 0                                   | 0                                                | Reason                                 |  |
| 1) REVIEW    | Charged                                                                                                    | 2.0                       | 0.0    | 0.0                 | 0.0           | 0.0                                                         | 0.0                                        | 0.0                                 | 0.0                                              |                                        |  |
|              | Sub-Total                                                                                                    | 30.25                     | 175.25 |                     |               | 0                                                           | 1.0                                        |                                     |                                                  |                                        |  |
|              | Earned                                                                                                    | 2.75                      | 1.75   | 0.0                 | 0.0           | 0.0                                                         | 0.0                                        | 0.0                                 | 0.0                                              |                                        |  |
| for ACCURACY | Adjustments                                                                                                  | 0.0                       | 0.0    | 0.0                 | 0.0           | 0.0                                                         | 0.0                                        | 0.0                                 | 0.0                                              |                                        |  |
|              | Ending                                                                                                    | 33.00                     | 177.00 |                     |               |                                                             | 1.0                                        |                                     |                                                  |                                        |  |
|              | ncludes family sick leave balance                                                                            | e                         |        |                     |               |                                                             |                                            |                                     |                                                  |                                        |  |
|              |                                                                                                    |                           |        |                     |               |                                                             |                                            |                                     |                                                  |                                        |  |
|              | Time Charged                                                                                                 |                           |        |                     |               |                                                             |                                            | Double                              | -click a day to add                              | d or update an Accrual Charge          |  |
|              | January 2014                                                                                                 |                           |        |                     |               |                                                             |                                            |                                     |                                                  |                                        |  |
|              | Sunday                                                                                                    | Monday                    |        | Tuesday             | Wedi          | nesday                                                      | Thursday                                   |                                     | Friday                                           | Saturday                               |  |
|              |                                                                                                    |                           |        |                     |               | 1                                                           | 2                                          |                                     | 3                                                | 4                                      |  |
|              |                                                                                                    |                           |        |                     | New Ye        | ear's Day                                                   |                                            |                                     |                                                  |                                        |  |
|              |                                                                                                    |                           |        |                     |               |                                                             |                                            |                                     |                                                  |                                        |  |
|              | 5                                                                                                    | 6                         |        | 7                   |               | 8                                                           | 9                                          |                                     | 10                                               | 11                                     |  |
|              | 5                                                                                                    | 6                         |        | 7                   |               | 8                                                           | 9                                          |                                     | 10                                               | 11                                     |  |
|              | 5                                                                                                    | 6                         |        | 7                   |               | 8                                                           | 9                                          |                                     | 10                                               | 11                                     |  |
|              | 5                                                                                                    | 6<br>13                   |        | 7                   |               | 8                                                           | 9                                          |                                     | 10                                               | 11                                     |  |
|              | 5                                                                                                    | 6<br>13                   |        | 7                   |               | 8                                                           |                                            | VOTI                                |                                                  |                                        |  |
|              | 5<br>12<br>19                                                                                                | 6<br>13<br>20             |        | 7<br>14<br>21       | NO            | °<br>TE:                                                    | THE S                                      | YSTE                                | IN W                                             | "<br>ILL NOT                           |  |
|              | 5<br>12<br>19                                                                                                | 6<br>13<br>20             |        | 7<br>14<br>21       | NO            | <sup>®</sup><br>TE:                                         | THE S                                      | YSTE                                | EM W                                             | ILL NOT                                |  |
|              | 5<br>12<br>19<br>26                                                                                          | 6<br>13<br>20<br>27       |        | 7<br>14<br>21<br>28 | NO            |                                                             |                                            | YSTE                                | IN W                                             |                                        |  |
|              | 5<br>12<br>19<br>26                                                                                          | 6<br>13<br>20<br>27       |        | 7<br>14<br>21<br>28 | NO<br>/       | <sup>®</sup><br>TE:<br>ALLC                                 | THE S<br>W SUE                             | YSTE<br>3MIS                        | ™<br>EM W<br>SION                                | ILL NOT<br>OF A                        |  |
|              | 5<br>12<br>19<br>26                                                                                          | 6<br>13<br>20<br>27       |        | 7<br>14<br>21<br>28 | NO<br>/       | *<br>TE:<br>ALLC                                            | THE S                                      | YSTE<br>3MIS                        | ™<br>EM W<br>SION                                | ILL NOT<br>OF A                        |  |
|              | 5<br>12<br>19<br>26                                                                                          | 6<br>13<br>20<br>27       |        | 7<br>14<br>21<br>28 | NO<br>/       | °<br>TE:<br>ALLC                                            | THE S<br>W SUE                             | YSTE<br>BMIS                        | ™<br>EM W<br>SION                                | ILL NOT<br>OF A<br>IR                  |  |
|              | 5<br>12<br>19<br>26                                                                                          | 6<br>13<br>20<br>27       |        | 7<br>14<br>21<br>28 | NO<br>/       | °<br>TE:<br>∖LLC<br>M'                                      | THE S<br>DW SUE<br>ONTH                    | YSTE<br>BMIS<br>UNTI                | ™<br>EM W<br>SION<br>L YOI                       | ILL NOT<br>OF A<br>JR                  |  |
|              | 5<br>12<br>19<br>26                                                                                          | 6<br>13<br>20<br>27       |        | 7<br>14<br>21<br>28 | NO<br>/       | *<br>TE:<br>ALLC<br>M                                       | THE S<br>OW SUE                            | YSTE<br>BMIS<br>UNTI                | IN W<br>SION<br>L YOU                            | ILL NOT<br>OF A<br>JR                  |  |
|              | 5<br>12<br>19<br>26<br>• S - Saved 7<br>P - Pend                                                             | 6<br>13<br>20<br>27       |        | 7<br>14<br>21<br>28 | NO<br>/<br>SU | °<br>TE:<br>ALLC<br>M'<br>PER                               | THE S<br>OW SUE<br>ONTH                    | YSTE<br>3MIS<br>UNTI<br>HAS         | <sup>10</sup><br>EM W<br>SION<br>L YOU<br>S APP  | ILL NOT<br>OF A<br>JR<br>ROVED         |  |
|              | 5<br>12<br>19<br>26<br>• S - Saved T<br>P - Pendr<br>P - Pendr<br>P - Pendr                                  | 6<br>13<br>20<br>27       |        | 7<br>14<br>21<br>28 | NO<br>/<br>SU | °<br>TE:<br>ALLC<br>M'<br>PER                               | THE S<br>OW SUE<br>ONTH<br>VISOR           | YSTE<br>BMIS<br>UNTI<br>HAS         | <sup>10</sup><br>EM W<br>SION<br>L YOU<br>S APP  | ILL NOT<br>OF A<br>JR<br>ROVED         |  |
|              | 5<br>12<br>19<br>26<br>• S - Saved 7<br>P - Pendi<br>- App                                                   | 6<br>13<br>20<br>27       |        | 7<br>14<br>21<br>28 | NO<br>/<br>SU | B<br>TE:<br>ALLC<br>M<br>PER                                | THE S<br>OW SUE<br>ONTH<br>VISOR           | YSTE<br>BMIS<br>UNTI<br>HAS         | IN W<br>SION<br>L YOU<br>APP                     | ILL NOT<br>OF A<br>JR<br>ROVED         |  |
|              | 5<br>12<br>19<br>26<br>• S - Saved 7<br>P - Pend<br>• Apr                                                    | 6<br>13<br>20<br>27       |        | 7<br>14<br>21<br>28 | NO<br>/<br>SU | <sup>®</sup><br>TE:<br>ALLC<br>M<br>PER<br>THE              | THE S<br>OW SUE<br>ONTH<br>VISOR<br>PREV   | YSTE<br>BMIS<br>UNTI<br>HAS         | ID<br>SION<br>L YOU<br>APP<br>MON                | "<br>OF A<br>JR<br>ROVED<br>NTH.       |  |
|              | 5<br>12<br>19<br>26<br>• S - Saved 7<br>P - Pend<br>• App<br>• CFRT                                          | 6<br>13<br>20<br>27       |        | 7<br>14<br>21<br>28 | NO<br>/<br>SU | <sup>®</sup><br>TE:<br>ALLC<br>M <sup>(</sup><br>PER<br>THE | THE S<br>OW SUE<br>ONTH<br>VISOR<br>PREV   | YSTE<br>BMIS<br>UNTI<br>HAS<br>IOUS | <sup>10</sup><br>SION<br>L YOU<br>S APP<br>S MON | ILL NOT<br>OF A<br>JR<br>ROVED<br>NTH. |  |
|              | 5<br>12<br>19<br>26<br>• S - Saved T<br>• P-Pendi<br>• Apr<br>• CERT                                         | 6<br>13<br>20<br>27       |        | 7<br>14<br>21<br>28 | NO<br>/<br>SU | <sup>®</sup><br>ALLC<br>M(<br>PER<br>THE                    | THE S<br>OW SUE<br>ONTH<br>VISOR<br>PREV   | YSTE<br>BMIS<br>UNTI<br>HAS<br>IOUS | IN W<br>SION<br>L YOU<br>APP<br>MON              | "<br>OF A<br>JR<br>ROVED<br>NTH.       |  |
|              | 5<br>12<br>19<br>26<br>• S - Saved T<br>P - Pendi<br>Apr<br>CERT                                             | 6<br>13<br>20<br>27       |        | 7<br>14<br>21<br>28 | NO<br>/<br>SU | <sup>®</sup><br>TE:<br>ALLC<br>M<br>PER<br>THE              | THE S<br>OW SUE<br>ONTH I<br>VISOR<br>PREV | YSTE<br>BMIS<br>UNTI<br>HAS<br>IOUS | <sup>10</sup><br>SION<br>L YOU<br>APP<br>S MON   | "<br>OF A<br>JR<br>ROVED<br>NTH.       |  |
|              | 5<br>12<br>19<br>26<br>• S - Saved T<br>P - Pend<br>• App<br>A CERTI                                         | 6<br>13<br>20<br>27       |        | 7<br>14<br>21<br>28 | NO<br>/<br>SU | <sup>®</sup><br>TE:<br>ALLC<br>M<br>PER<br>THE              | THE S<br>OW SUE<br>ONTH<br>VISOR<br>PREV   | YSTE<br>BMIS<br>UNTI<br>HAS<br>IOUS | <sup>10</sup><br>SION<br>L YOU<br>S APP<br>S MON | ILL NOT<br>OF A<br>JR<br>ROVED<br>NTH. |  |
|              | 5<br>12<br>19<br>26<br>• S - Saved T<br>P - Pendr<br>P - Pendr<br>P - Pendr<br>P - Pendr<br>P - Appr<br>CERT | 6<br>13<br>20<br>27       |        | 7 14 21 28          | NO<br>/<br>SU | <sup>®</sup><br>ALLC<br>M(<br>PER<br>THE                    | THE S<br>OW SUE<br>ONTH<br>VISOR<br>PREV   | YSTE<br>BMIS<br>UNTI<br>HAS<br>IOUS | IN W<br>SION<br>L YOU<br>APP<br>MON              | ILL NOT<br>OF A<br>JR<br>ROVED<br>NTH. |  |
|              | 5<br>12<br>19<br>26<br>• S - Saved T<br>P - Pendi<br>• Appr<br>2 CERTI<br>2 CERTI                            | 6<br>13<br>20<br>27<br>FT |        | 7<br>14<br>21<br>28 | NO<br>/<br>SU | <sup>®</sup><br>ALLC<br>M<br>PER<br>THE                     | THE S<br>OW SUE<br>ONTH 0<br>VISOR<br>PREV | YSTE<br>BMIS<br>UNTI<br>HAS<br>IOUS | ID<br>SION<br>L YOU<br>APP<br>MON                | "<br>OF A<br>JR<br>ROVED<br>NTH.       |  |
|              | 5<br>12<br>19<br>26<br>• S - Saved T<br>P - Pend<br>App<br>Ctract                                            | 6<br>13<br>20<br>27<br>27 |        | 7<br>14<br>21<br>28 | NO<br>/<br>SU | <sup>®</sup><br>ALLC<br>M<br>PER<br>THE                     | THE S<br>OW SUE<br>ONTH<br>VISOR<br>PREV   | YSTE<br>BMIS<br>UNTI<br>HAS<br>IOUS | <sup>10</sup><br>SION<br>L YOI<br>S APP<br>S MOI | ILL NOT<br>OF A<br>JR<br>ROVED<br>NTH. |  |

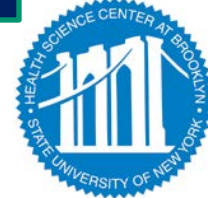

Submit To Supervisor Save Time Record Cancel/Return to Home

3) SUBMIT

#### **CURRENT USER STAYS SIGNED-IN FOR UP TO 20 MINUTES. To**

ensure your privacy and system security, in addition to "Signing Off," you will also need to "X" out of the SUNY browser. (You can do this by clicking on the box in the upper right hand corner of your screen).

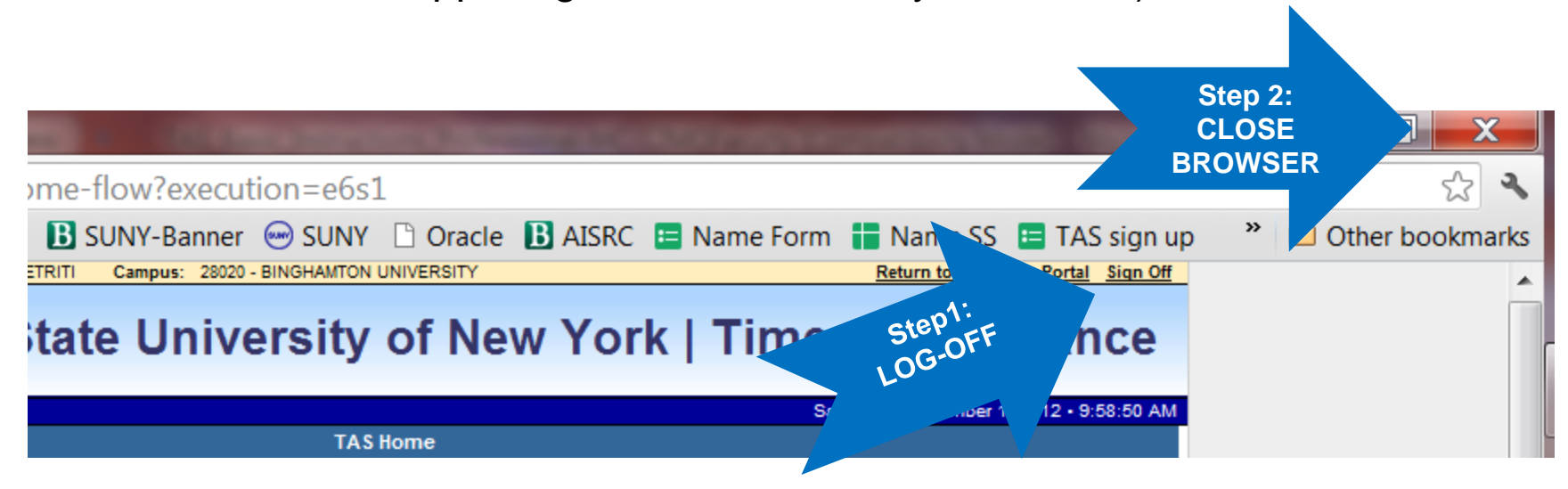

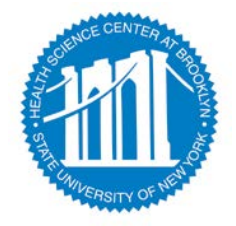

# **OPTIONAL FEATURES AND NOTES**

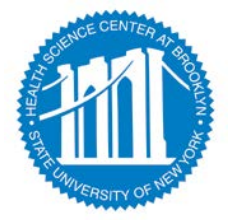

### SUPERVISOR'S OPTION: ELECTRONICALLY REQUESTING TIME OFF

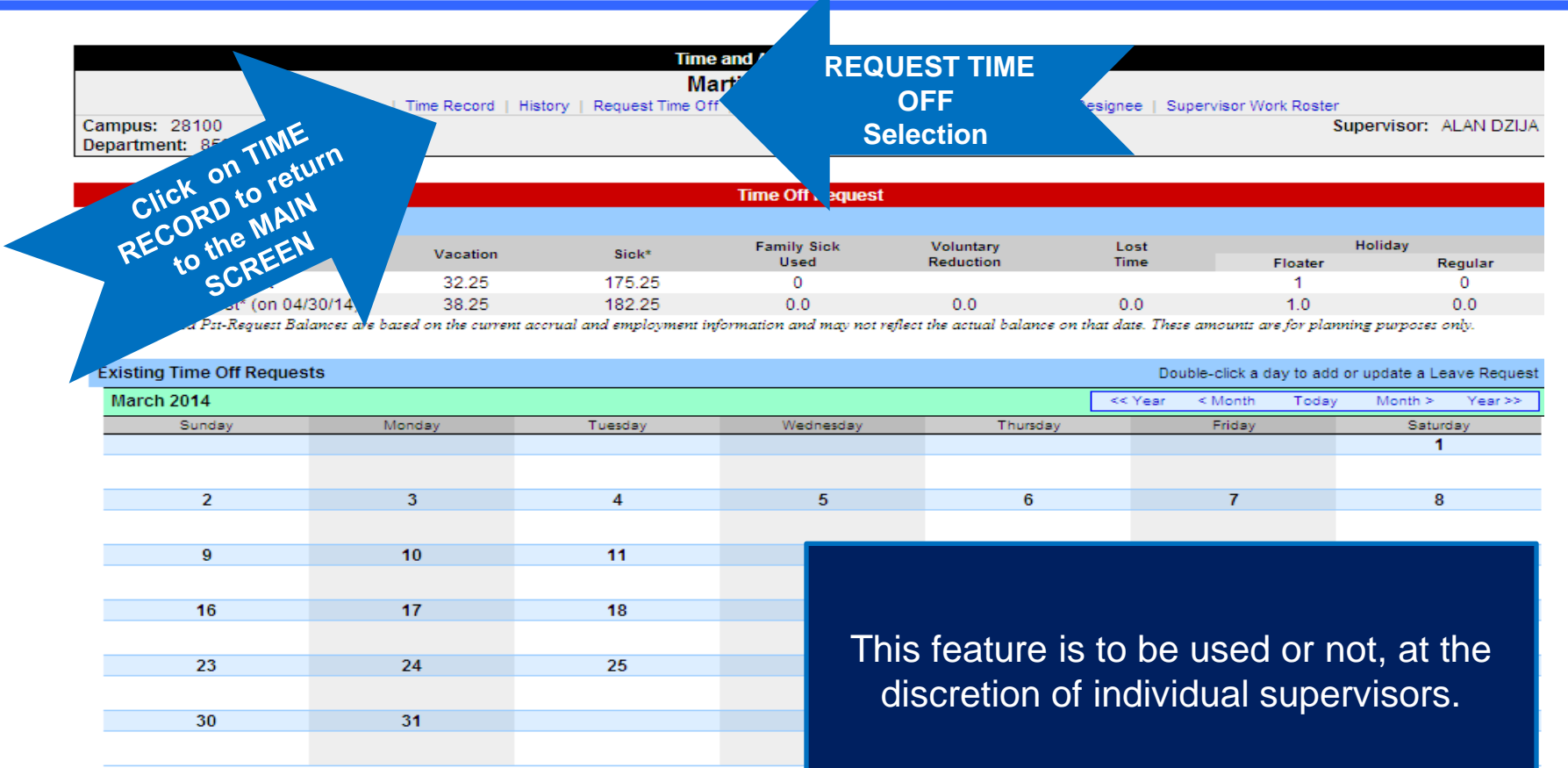

S - Saved Time Off Request.

P - Pending Time Off Request.

A - Approved Time Off Request.

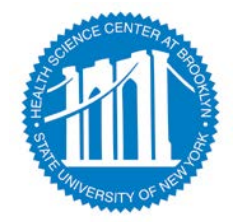

### WHEN USING THIS OPTIONAL FEATURE, REMEMBER TO "SUBMIT" YOUR REQUEST

|   |                             |          |        | Time Off Request    |  |  |  |  |
|---|-----------------------------|----------|--------|---------------------|--|--|--|--|
| Е | Entitlement Balances        |          |        |                     |  |  |  |  |
|   | Name                        | Vacation | Sick*  | Family Sick<br>Used |  |  |  |  |
|   | Current                     | 32.25    | 175.25 | 0                   |  |  |  |  |
|   | Post-Request* (on 04/30/14) | 38.25    | 182.25 | 0.0                 |  |  |  |  |

\* - Estimated Pst-Request Balances are based on the current accrual and employment information and may not refl

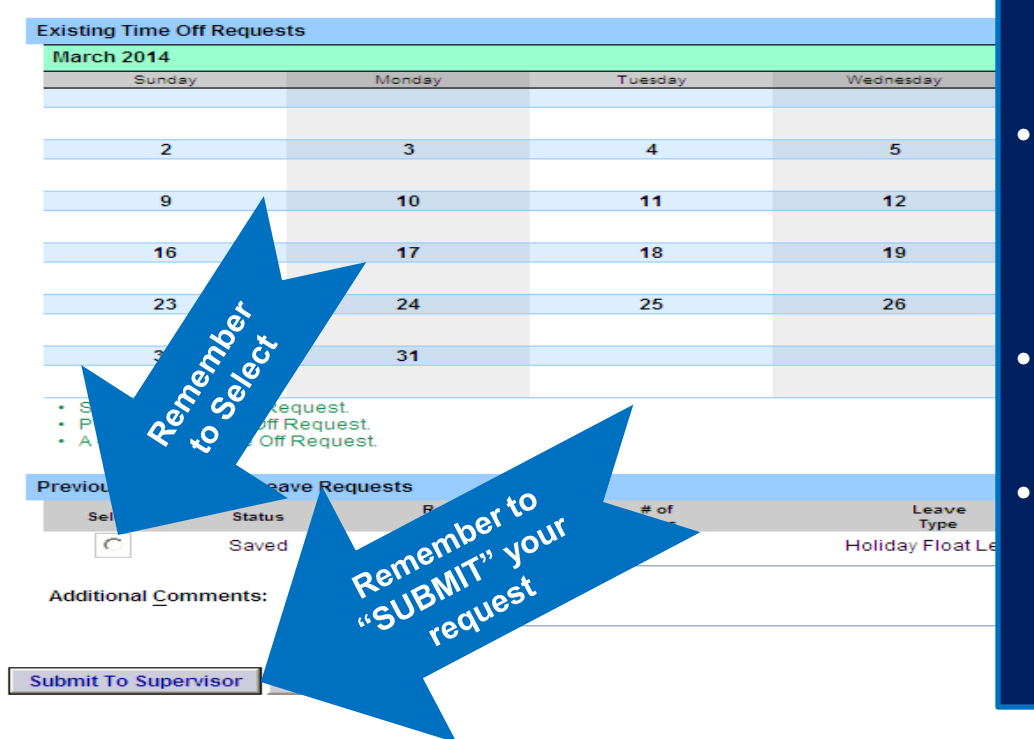

- Once an employee has submitted a request to their supervisor, it will reflect on their calendar with a "P" for pending.
- Once the supervisor has approved the request, it automatically populates on the employee's screen without the "P," without the need to re-enter the time.
- Changes, additions, deletions can be made at any point, this isn't a "contract."
- Be aware that *unresolved* requests can prevent your successful monthly-time record submittal.

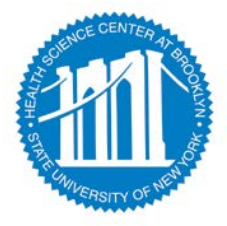

NEW WAY OF THINKING: "Y" and "N" indicators ARE NOT ASKING IF YOU DID OR DID NOT WORK and no action is required on your part, other than entering your earned Holiday credits (if you worked).

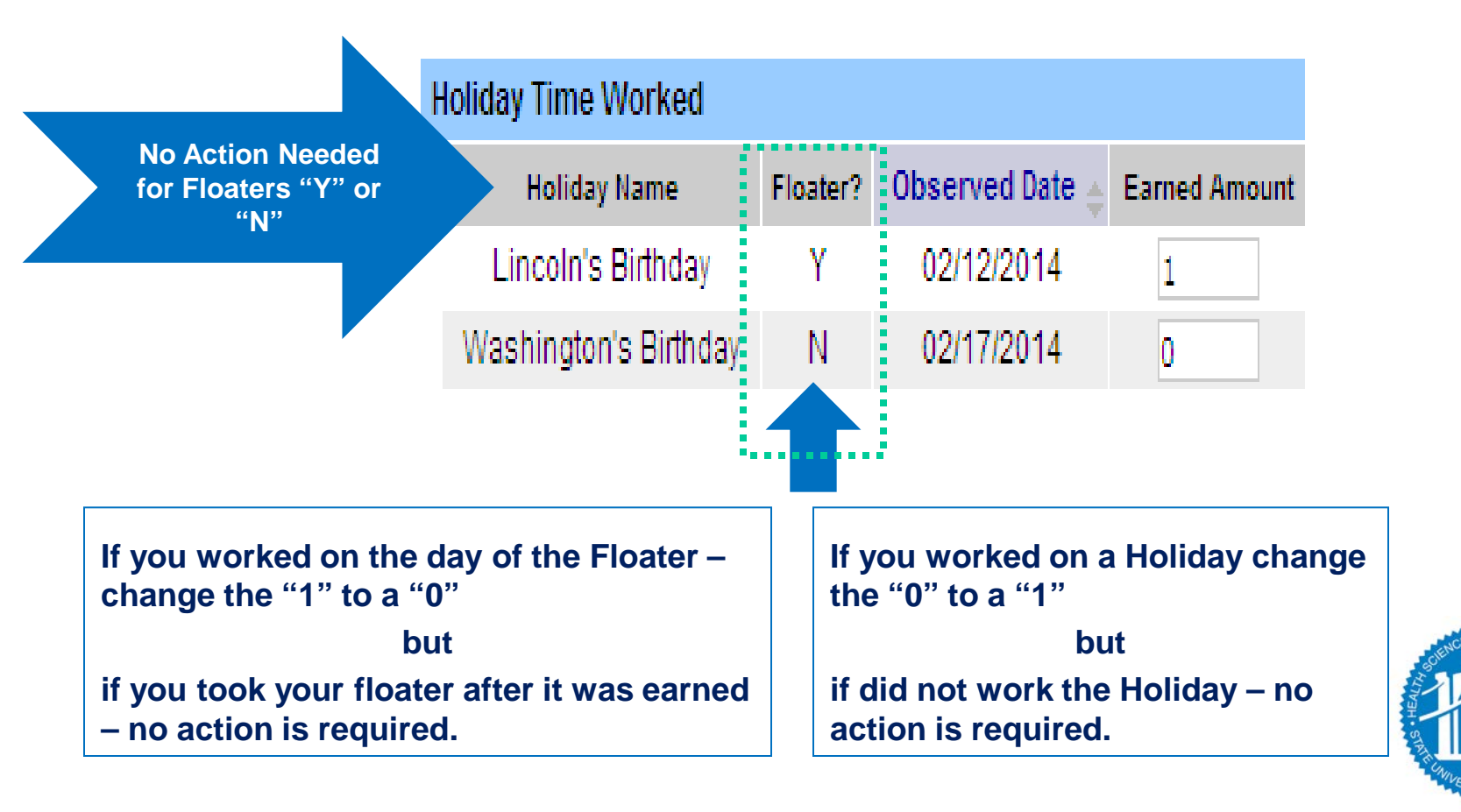

- You will receive system-generated e-mail reminders from noreply@suny.edu to remind you when you have an item(s) that requires your attention (such as a time sheet due).
- Please sign-in to the system and take care of any pending items.
- If left unresolved, your pending items will generate email reminders to your supervisor, continuing up a level of supervision until item is resolved.

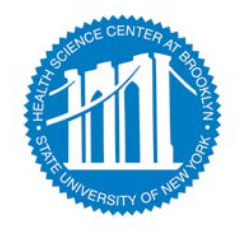

## FOR THOSE DONATING VACATION DAYS:

•Your generous Leave Donations will continue to be administrated through Human Resources, following the current process.

•Upon receipt of your Leave Donation Form, a member of the TAS Team will make the necessary electronic transactions.

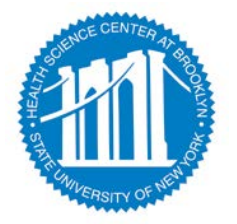

### IF YOU RECEIVE OVER TIME

### **YOU MUST:**

### - COMPLETE <u>SECTION 2</u> ON A PAPER TIME SHEET - GET APPROPRIATE SIGNATES REQUIRED AND - SUBMIT THE PAPER COPY OF YOUR TIME SHEET TO PAYROLL

PLUS

### YOU MUST COMPLETE THE ONLINE TIME SHEET

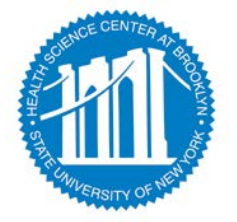

### **Questions?**

## Martin Deane – AVP Materials Management x-3199 Marty.Deane@Downstate.edu

For Accrual Discrepancies contact Payroll x- 1139

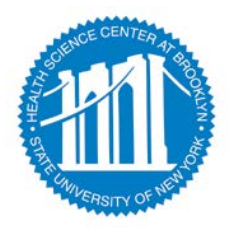